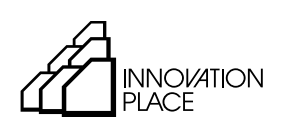

Helping grow Saskatchewan's tech sector.

# LICENSE PLATE RECOGNITION SOFTWARE

### **USER PORTAL INSTRUCTIONS**

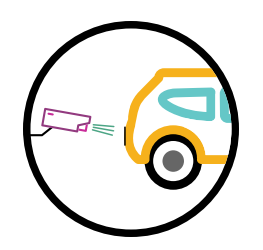

## **TABLE OF CONTENTS**

1 Logging in to Your Account

Main Account Screen Account Menu

3 Adding and modifying vehicles on your account

Modifying an Existing Vehicle Temporary Replacement Permanent Replacement Removing a Permit Adding a New Vehicle

- 12 Changing Your Password
- 14 Parking Information

### LOGGING IN TO YOUR ACCOUNT

- Visit uregina.aimsparking.com to access and manage your parking account.
- Click View / Manage Account to log into your account.

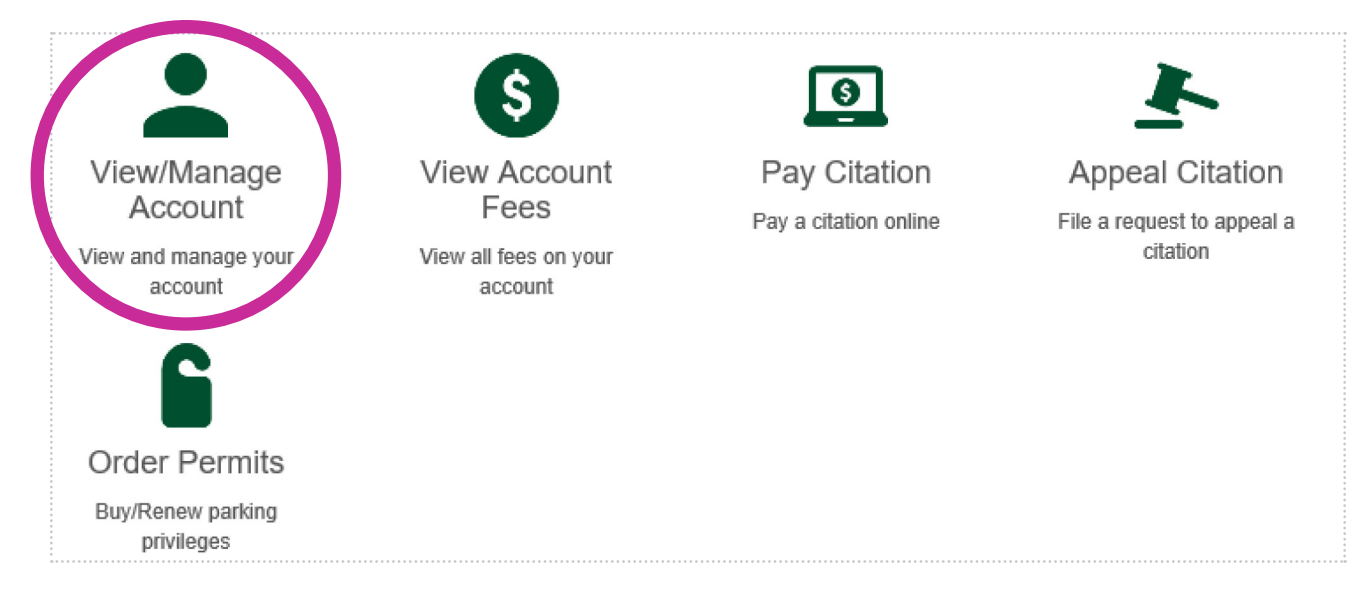

• Enter your email address and your temporary password:

| select a login method. | Email Authentication |
|------------------------|----------------------|
| University of Regina   | Email Address*       |
| Department Authent     |                      |
| Email Authentication   | Password*            |
|                        | Login                |
|                        | Forgot password?     |

#### MAIN ACCOUNT SCREEN

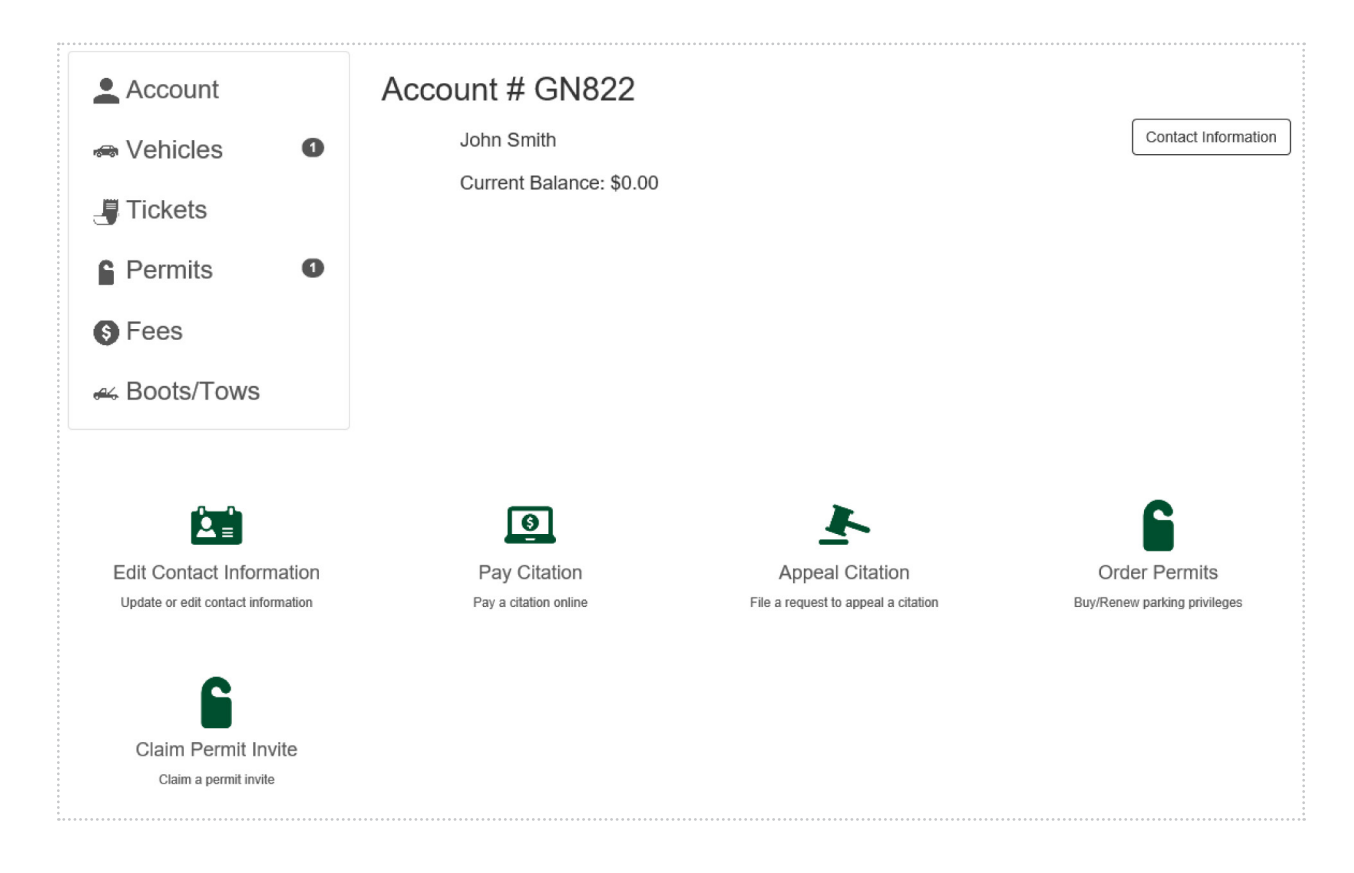

#### ACCOUNT MENU

- Vehicles This shows the vehicles associated with your account.
- Tickets This shows any tickets associated with your account.
- Permits This shows the active permits on your account. This is a system generated permit #. Your license plate acts as your physical permit.
- Fees This is the area where any amounts owing will be located. If your parking is paid through your employer you won't see an amount owing in this section.
- Boots / Tows This is where you would find information relating to your vehicle being towed.

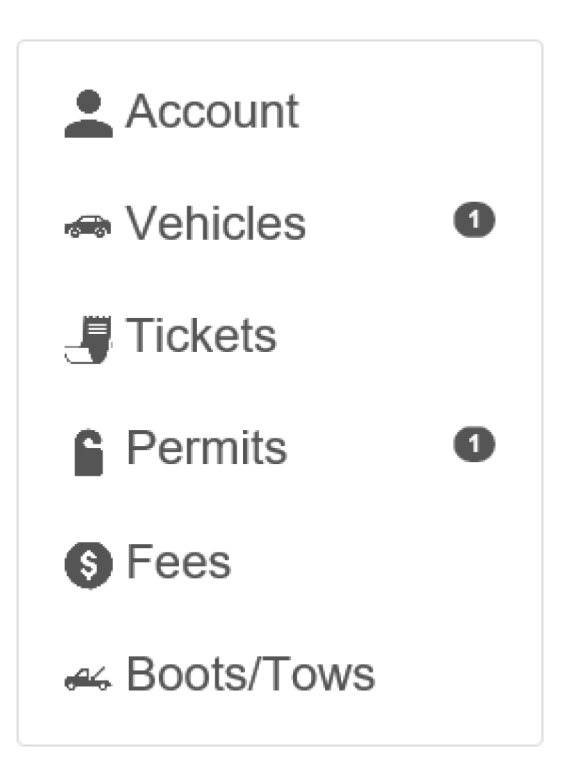

### ADDING AND MODIFYING VEHICLES ON YOUR ACCOUNT

• Click Vehicles and you will see one vehicle on your account. This is your primary vehicle.

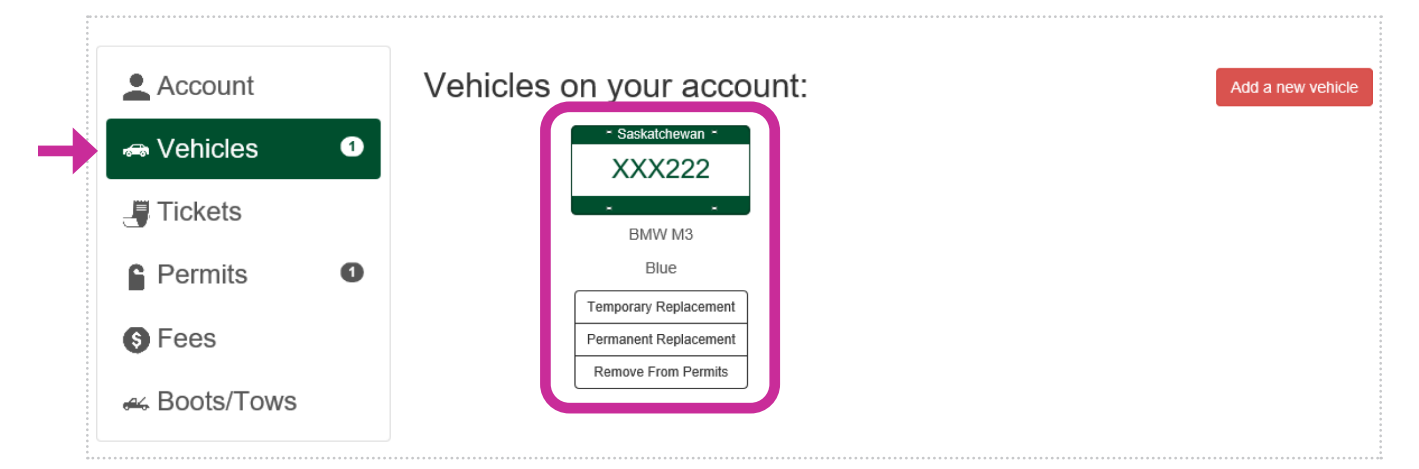

#### **MODIFYING AN EXISTING VEHICLE**

- Click one of the following under a vehicle:
  - Temporary Replacement allows you to add a rental / loaner vehicle for a designated timeframe that overrides your primary vehicle.
  - Permanent Replacement allows you to replace your primary vehicle on your account with a different one.
  - Remove from Permits allows you to remove your vehicle. But if you only have one vehicle on your account you will need to update it using the permanent replacement mentioned above.

Temporary Replacement Permanent Replacement Remove From Permits

#### **TEMPORARY REPLACEMENT**

• Click Temporary Replacement under your vehicle, then click Temporary Change.

| Vehicle Change       |
|----------------------|
| Change Type          |
| Permanent Change     |
| <br>Temporary Change |

• Select the vehicle you want to temporarily replace on your account.

|   | Change Type                        |
|---|------------------------------------|
|   | Temporary Change                   |
|   | Select Current Vehicle to Replace  |
| → | SK XXX222 (Passenger; Blue BMW M3) |
|   |                                    |

• Enter the vehicle information of your rental / loaner you wish to temporarily use on account and click *Confirm*.

|              | Temporary Vehicle |  |  |
|--------------|-------------------|--|--|
| Plate #*     |                   |  |  |
| State/Prov.* | ×                 |  |  |
| Make*        | ×                 |  |  |
|              | Confirm           |  |  |

• Enter in the timeframe needed for the temporary vehicle and click Confirm.

|                                                                                             | Temporary Vehicle |    |            |  |  |
|---------------------------------------------------------------------------------------------|-------------------|----|------------|--|--|
|                                                                                             | SK 999TTT (Dodge) |    |            |  |  |
| Replacement Date Range                                                                      |                   |    |            |  |  |
|                                                                                             | 06/17/2020 t      | to | 06/24/2020 |  |  |
| -<br>-<br>-<br>-<br>-<br>-<br>-<br>-<br>-<br>-<br>-<br>-<br>-<br>-<br>-<br>-<br>-<br>-<br>- |                   |    | Confirm    |  |  |

• Once all information has been entered, verify for accuracy and click Complete.

| Change Type                        |
|------------------------------------|
| Temporary Change                   |
| Select Current Vehicle to Replace  |
| SK XXX222 (Passenger; Blue BMW M3) |
| Temporary Vehicle                  |
| SK 999TTT (Dodge)                  |
| Dates                              |
| 06/17/2020 - 06/24/2020            |
| Complete                           |

• This is how it will appear on your account. Click *Cancel* to remove the temporary vehicle from your account if you no longer need it before the timeframe has expired.

| Vehicles on your account:     |                            |                            |                 |            | ew vehicle |
|-------------------------------|----------------------------|----------------------------|-----------------|------------|------------|
|                               | - Saskatchewan -<br>999TTT |                            | - Saskatchew    | an -<br>22 |            |
|                               | <br>Dodge                  |                            | BMW M3          | 3          |            |
|                               | Temporary Replacement      |                            | Blue            |            |            |
|                               | Permanent Replacement      |                            | Temporary Repla | cement     |            |
|                               | Remove From Permits        |                            | Permanent Repla | cement     |            |
|                               |                            |                            | Remove From F   | Permits    |            |
| Active Vehicle Substitutions: |                            |                            |                 |            |            |
| Regul                         | ar Plate                   | Replacement Plate          | Start Date      | End Date   | Cancel     |
| Saska                         | tchewan -<br>K222          | - Saskatchewan -<br>999TTT | 06/17/2020      | 06/24/2020 | Cancel     |

#### PERMANENT REPLACEMENT

• Click Permanent Replacement under the vehicle, then select Permanent Change.

| Change Type      |   |
|------------------|---|
| Permanent Change |   |
| Temporary Change | ) |
| Temporary Change |   |

• Select the vehicle you wish to permanently replace.

|   | Change Type                        |
|---|------------------------------------|
|   | Permanent Change                   |
|   | Select Current Vehicle to Replace  |
|   | SK 777LLL (Jeep)                   |
| • | SK XXX222 (Passenger; Blue BMW M3) |

• Enter the information of the replacement vehicle and click Confirm.

|                                    | Change Type                       |         |  |  |
|------------------------------------|-----------------------------------|---------|--|--|
| Permanent Change                   |                                   |         |  |  |
|                                    | Select Current Vehicle to Replace |         |  |  |
| SK XXX222 (Passenger; Blue BMW M3) |                                   |         |  |  |
| New Vehicle                        |                                   |         |  |  |
| Plate #*                           | 888BBB                            |         |  |  |
| State/Prov.*                       | Saskatchewan                      | ~       |  |  |
| Make*                              | Chevrolet                         | ~       |  |  |
|                                    |                                   | Confirm |  |  |

• Click Complete to finish added replacement vehicle.

|                                         | Change Type                        |
|-----------------------------------------|------------------------------------|
|                                         | Permanent Change                   |
|                                         | Select Current Vehicle to Replace  |
|                                         | SK XXX222 (Passenger; Blue BMW M3) |
|                                         | New Vehicle                        |
|                                         | SK 888BBB (Chevrolet)              |
| * * * * * * * * * * * * * * * * * * * * | Complete                           |

#### **REMOVING A PERMIT**

• Click Remove From Permits underneath your vehicle and select Remove Vehicle.

| Confirm Removal of Vehicle                                                                                                    | ×                                                     |
|----------------------------------------------------------------------------------------------------|-------------------------------------------------------|
| Are you sure you want to remove this vehicle? By doin<br>park this vehicle in areas associated from the following<br>IP - Scramble Parking | ig so, you are giving up the ability to<br>g permits: |
|                                                                                                    | Close Remove Vehicle                                  |

• If you only have one vehicle in your account, you cannot remove it and must replace it using the steps above.

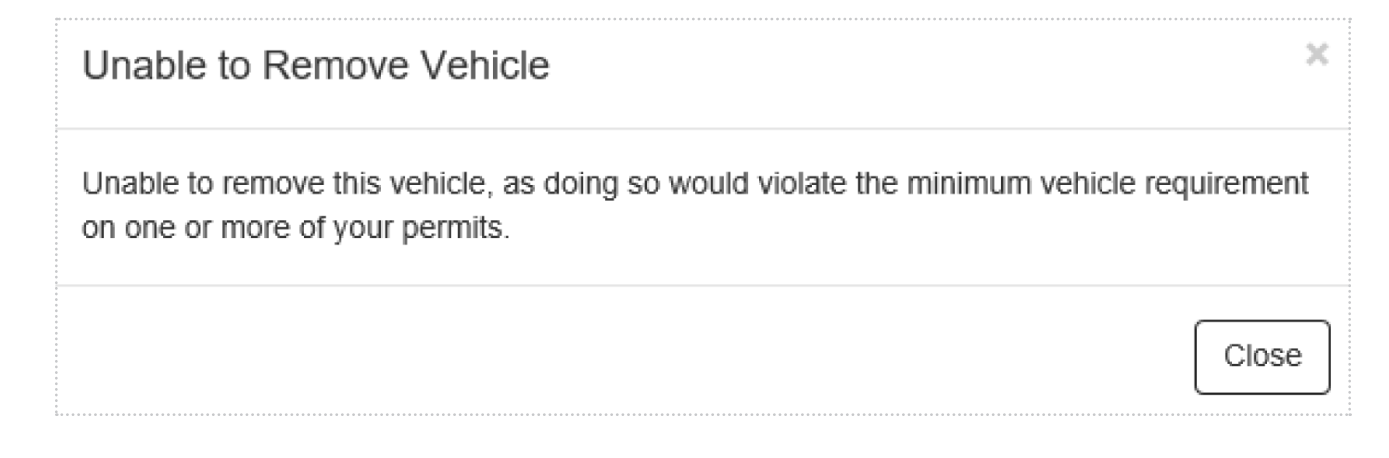

#### **ADDING A NEW VEHICLE**

You can have three vehicles in your account. One vehicle is allowed in the lot at a time. If more than one vehicle is found in the lot, the second vehicle will be ticketed.

• Click Add a new vehicle.

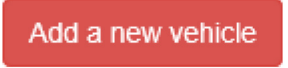

• Select Add Additional Vehicle.

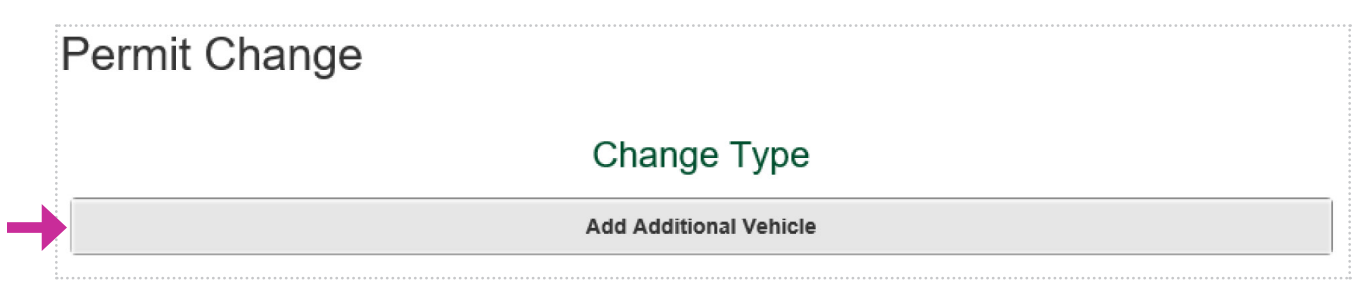

• Select a permit to modify.

|   | Change Type                                        |   |
|---|----------------------------------------------------|---|
|   | Add Additional Vehicle                             |   |
|   | Permit To Modify                                   |   |
| → | IPSCRM0012 (IP - Scramble Parking; 06/16/2020 - ∞) | ] |

• Add new vehicle information and click Confirm.

|              | New Vehicle  |         |
|--------------|--------------|---------|
| Plate #*     | 999LLL       |         |
| State/Prov.* | Saskatchewan | ~       |
| Make*        | Mini         | ~       |
|              |              | Confirm |

• Verify your information is correct and click Complete.

| Permit Change                                              |
|------------------------------------------------------------|
| Change Type                                                |
| Add Additional Vehicle                                     |
| Permit To Modify                                           |
| IPSCRM0012 (IP - Scramble Parking; 06/16/2020 - infinity∞) |
| New Vehicle                                                |
| SK 999LLL (Mini)                                           |
| Complete                                                   |

• Once entered, you will see a summary screen of the vehicles on your account.

| Permit #IPSCRM0012                 |                   |                  |
|------------------------------------|-------------------|------------------|
| Permit Information                 | Associated Vehicl | les              |
| Account Number: GN822              | - Saskatchewan -  | - Saskatchewan - |
| Status: Active                     | 888BBB            | 999LLL           |
| Permit Type: IP - Scramble Parking |                   | * *              |
| Active Date: 06/16/2020            | Chevrolet         | Mini             |
| Expiration Date:                   | Change Vehicle    | Change Vehicle   |
| oc                                 |                   |                  |
| Location: Innovation Place         | - Saskatchewan -  |                  |
|                                    | TTT555            |                  |
|                                    |                   |                  |
|                                    | Volkswagen        |                  |
|                                    | Change Vehicle    |                  |

• This permit view can be found by selecting the *Permits* menu on the main screen and then selecting *View*. The permit number is system generated number. Your license plate is considered your permit.

| Account        | All Active Per | All Active Permits:   |         | Order Permit View All Permits |
|----------------|----------------|-----------------------|---------|-------------------------------|
| 👄 Vehicles 🛛 🗳 | Permit Number  | Туре                  | Expires | Balance Vie                   |
|                | IPSCRM0012     | IP - Scramble Parking | 00      | \$0.00 View                   |
| J Tickets      |                |                       |         | Total: \$0.00                 |
| Permits 1      |                |                       |         |                               |
| S Fees         |                |                       |         |                               |
| ⊯ Boots/Tows   |                |                       |         |                               |

### **CHANGING YOUR PASSWORD**

• Visit uregina.aimsparking.com and click on the Login tab

| Univers<br><sup>or</sup> Regin | University of                                                              | Regina 💡                                                         | Login                      |
|--------------------------------|----------------------------------------------------------------------------|------------------------------------------------------------------|----------------------------|
| Unde<br>If the                 | er Select a login method, click on t<br>ey have forgotten your password, c | he Email Authentication tab to login<br>click on Forgot Password |                            |
|                                | Select a login method:                                                     | Email Authentication                                             |                            |
|                                | University of Regina                                                       | Email Address*                                                   |                            |
|                                | Department Authent                                                         |                                                                  |                            |
| -                              |                                                                            | Password*                                                        | 0<br>0<br>0<br>0<br>0<br>0 |

Login

Forgot password?

- If you chose Forgot Password, a new window will open where you can enter the email address linked with your account; then click Reset Password
  - An email with a link and a password reset key will be sent to you
  - Once received, you can click on the link in the email **or** on the *I* have a password reset key

|   | Forgot password            | X  |   |
|---|----------------------------|----|---|
|   | Email Address*             |    |   |
| - | I have a password reset ke | ey |   |
|   | Reset password             |    | - |

- A new window will open
- Enter the access key is along with the new password and then click Reset Password to save changes

| ccess Key*           |                |
|----------------------|----------------|
|                      |                |
| ew Password*         |                |
| onfirm New Password* |                |
|                      |                |
|                      | Reset Password |

### **PARKING INFORMATION**

- For more information relating to parking at Innovation Place in Regina, visit innovationplace.com/regina/parking.php.
- View the Regina parking map at innovationplace.com/regina/docs/Parking-Regina.pdf.
- To change / cancel your permit account, please contact your company parking contact or Innovation Place at 306.798.7275 or **regina@innovationplace.com**.

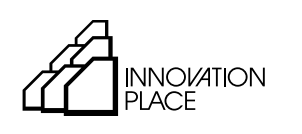

Helping grow Saskatchewan's tech sector.

140 - 10 Research Drive Regina, Saskatchewan S4S 7J7

306.798.7275 regina@innovationplace.com innovationplace.com

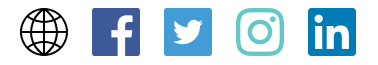